# MENGATUR FORMAT TEKS PADA POWER POINT Oleh Ade Sobandi

#### Mengatur Font, Color, dan Style

1. Buka LATIHAN-1

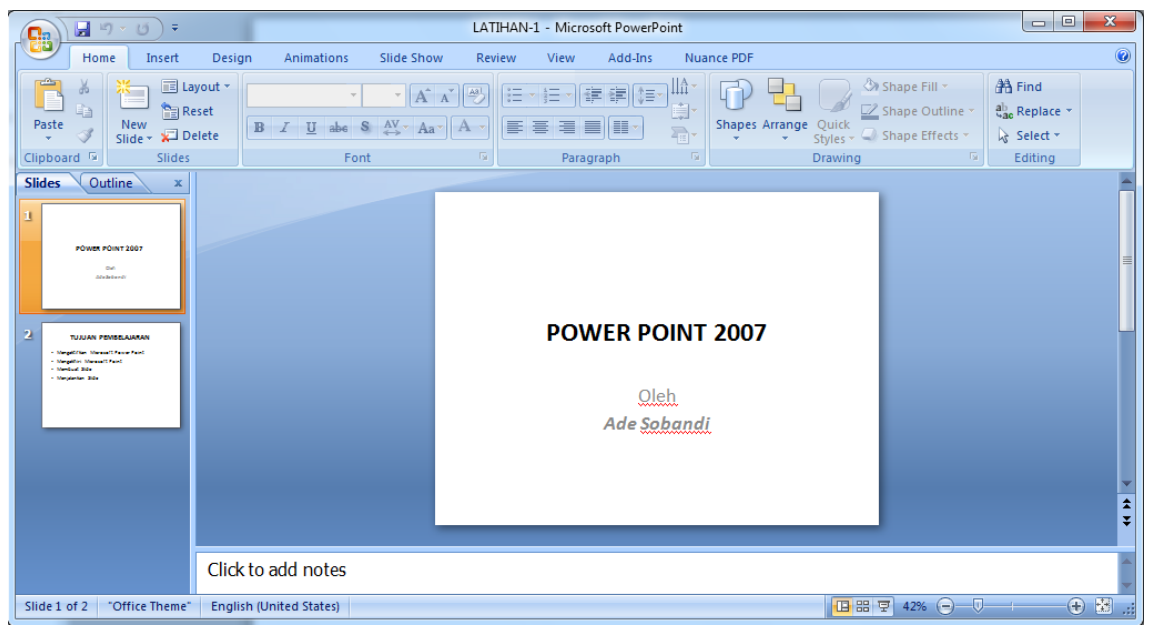

2. Ubah font untuk tulisan POWER POINT 2007 manjadi Algerian ukuran 44 warna merah seperti gambar berikut ini :

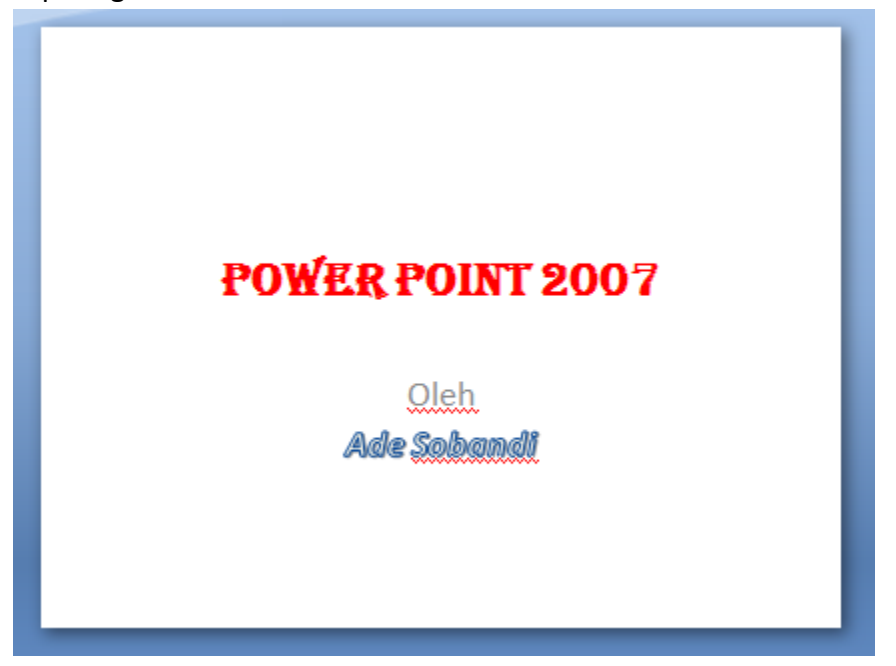

- 3. Untuk mengubah Font dan warna dapat dilakukan dengan cara :
  - a. Blok tulisan POWER POINT 2007
  - b. Pilih jenis font Algerian dan warna merah

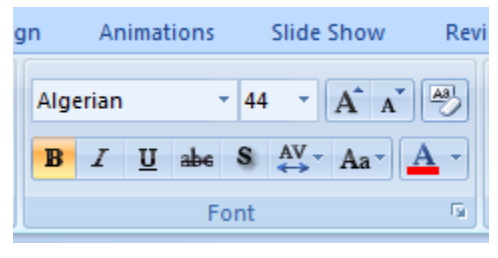

c. Tulisan Ade Sobandi menggunakan format stylenya outline

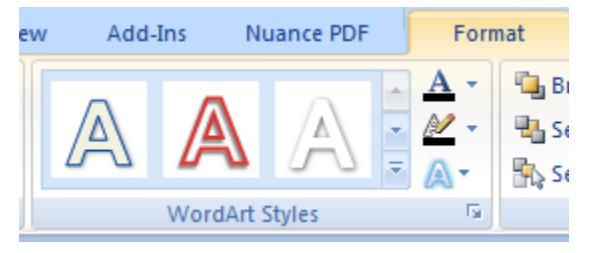

### **Mengatur Alignment**

Pengaturan aligment pada Power Point sama dengan pengaturan aligment pada Microsoft Word menggunakan icon sebagai berikut :

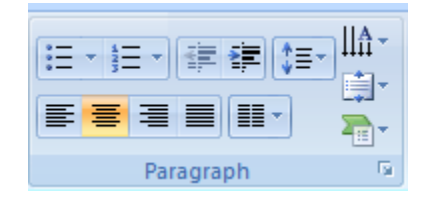

### **Bullet and Numbering**

Bullet and Numbering digunakan untuk membuat teks paragraph memiliki symbol atau nomor secara otomatis, caranya sama dengan di Microsoft Word.

| None                        | •<br>•<br>• | o<br>o      |  | None                       | 1. ——<br>2. ——<br>3. —— | 1)<br>2)<br>3) |  |
|-----------------------------|-------------|-------------|--|----------------------------|-------------------------|----------------|--|
| •<br>•                      |             | *<br>*<br>* |  | I. ——<br>II. ——<br>III. —— | A<br>B<br>C             | a)<br>b)<br>c) |  |
| ><br>><br>><br>E Bullets an | ✓<br>✓<br>✓ | •           |  | a<br>b<br>c                | i<br>ii<br>iii          | •              |  |
| Bullets                     |             |             |  | Bullets and Numbering      |                         |                |  |

## **Text Direction**

Text Direction digunakan untuk mengatur arah teks yang kita inginkan, caranya sebagai berikut :

- 1. Blok kata yang akan diubah arahnya
- 2. Tunjuk icon Text Direction

| ,         |        |                                    |                    |             |                |                 |  |
|-----------|--------|------------------------------------|--------------------|-------------|----------------|-----------------|--|
| show      | Review | View                               | Add-Ins            | Nuance I    | PDF            | Format          |  |
| A A<br>Aa |        | • ∰ = • ∰<br><b>≣ ≣</b> ■<br>Parag | E ∰ (‡≣ •<br>■ ■ • | ABC         | D<br>Horiz     | ontal           |  |
|           |        |                                    | ę                  | ABC         | <u>R</u> otat  | e all text 90°  |  |
|           | 0      |                                    | ·                  | ABC         | R <u>o</u> tat | e all text 270° |  |
|           | -<br>- | Ba                                 | and                | A<br>B<br>C | <u>S</u> tack  | ed              |  |
|           |        |                                    |                    | [           |                |                 |  |
|           | ¢      |                                    | 0-                 |             |                | 0               |  |
|           |        |                                    |                    |             |                |                 |  |

3. Klik Rotate all text 90, maka hasilnya menjadi seperti gambar berikut :

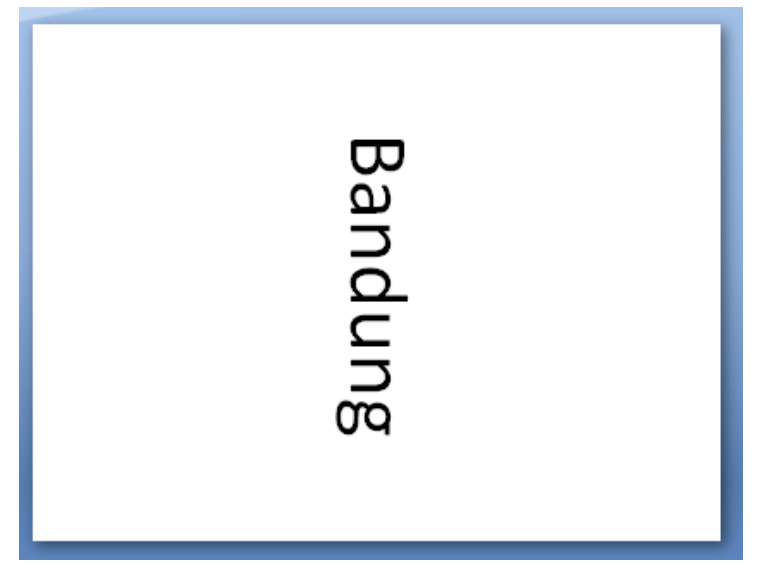